## PRODUCTS

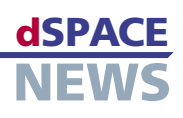

# Variable Editing Made Easy

#### Variable Editor for editing ECU description files

Stand-alone or integrated in **CalDesk or the RTI Bypass Blockset** 

ECU description files according to ASAM-MCD 2MC

One of the innovations in dSPACE Release 5.2 is the Variable Editor, a tool that makes it easy to create and edit electronic control unit (ECU) description files according to the ASAM-MCD 2MC standard. The Variable Editor is very versatile: It can be used as a stand-alone tool and also as an integrated component in CalDesk, the measurement and calibration software, or in the RTI Bypass Blockset.

#### **ECU Description Files**

An ECU description file contains information on measurement and calibration variables. This includes the memory addresses of variables, conversion methods, memory layout and data structures in the ECU, and the communication parameters for the calibration interface. To be independent of any specific calibration tool, an ASAM-MCD 2MC (ASAP2)-compliant ECU description file ensures the standardized exchange of ECU description data between the tools involved in the development process. ASAM-MCD 2MC is accepted as a de-facto standard by broad sections of the automotive industry.

| ** D: WariableEditor WariableEditor  | .vep    | - Variable Editor     |                          |                |        |                 |            | X      |
|--------------------------------------|---------|-----------------------|--------------------------|----------------|--------|-----------------|------------|--------|
| File Edit View Tools Help            |         |                       |                          |                |        |                 |            |        |
| D 😅 🖃 🐌 🏷 🗊 🕒 🖻                      | <b></b> | 🛚 🎟 📐 🌐 m 🕱           | ?                        |                |        |                 |            |        |
| E ASAP-File_1.a2                     | ٧.      | Variable /            | Description              |                | Unit   | Туре            | Address    |        |
| PosController                        | ₽       | air_mass              |                          |                |        | Signed 16 bit   | 0×00008EF4 | 4      |
| DEF_CHARACTERISTIC                   | D+      | air_mass_per_cylinder | air mass per cylinder    |                |        | Unsigned 16 bit | 0×00008E94 | A      |
| LOC_MEASUREMENT                      | D+      | air_mass_per_stroke   | air mass per stroke      |                | kg     | Signed 16 bit   | 0×00008EE4 | 4      |
| PID_Parameter_Set_2                  | 711     | airmass_x_table       | air mass per stroke      |                | kg     | Signed 16 bit   | 0x0000B5C4 | 4      |
| ⊞ PID_Parameter_Set_1                | •       | ign_angle             |                          |                |        | Signed 16 bit   | 0x00008E90 | c      |
| JignalGenerator                      | P       | inj_offset            | offset for injection tim | ne             |        | Signed 16 bit   | 0x0000B616 | 6      |
|                                      | ₽       | inj_time              |                          |                |        | Signed 16 bit   | 0×00008EF4 | A      |
| ASAP-File 2.a2                       | P       | inv_c_kumsrl          | gain factor for air mas  | ss per stroke  |        | Signed 16 bit   | 0×0000B618 | 8      |
| + B Bitmask                          | •       | omega                 | engine speed             |                | 1/s    | Signed 16 bit   | 0×00008EE8 | 8      |
| THE DataTypes                        | 111     | omega_x_table         | omega index and frac     | tion           |        | Signed 16 bit   | 0x0000B5A  | 0      |
| DummyBlock                           | 鐮       | opt_ing_angle_z_table | ignition angle           |                | rad    | Signed 16 bit   | 0x0000B2F4 | A      |
| 🛨 📄 Tables1D                         | ₽       | rel_air_mass          | relative air mass        |                | kg/rad | Signed 16 bit   | 0×00008EE4 | A      |
| 🛨 🗊 Tables2D                         | Р       | Soll_Lambda           | Sollwert Lambda          |                |        | Unsigned 8 bit  | 0x0000B942 | 2      |
| ASAP-File_3.a2l                      |         |                       |                          |                |        |                 |            |        |
| 🛨 🗊 Bitmask                          |         |                       |                          |                |        |                 |            |        |
| DataTypes                            |         |                       |                          |                |        |                 |            |        |
| E DummyBlock                         |         |                       |                          |                |        |                 |            |        |
| PosController                        |         |                       |                          |                |        |                 |            |        |
| E D Table 40                         |         |                       |                          |                |        |                 |            |        |
| H B Tables1D                         |         |                       | Man File                 | Managor        |        |                 |            |        |
| TableszD                             |         |                       | map The                  | e manager      |        |                 |            |        |
|                                      |         |                       |                          | ASAR-File 1 a2 |        |                 |            | 0 ccie |
|                                      |         |                       |                          | Man-File       | -1.man |                 |            | 80     |
| NewVariableDescription               |         |                       |                          | Map-File-      | 2.map  |                 |            | 6      |
| 🗖 🔋 ign inj control                  |         |                       |                          |                |        |                 |            |        |
| DEF_CHARACTERISTIC                   |         |                       |                          |                |        |                 |            | -      |
| LOC_MEASUREMENT                      |         |                       |                          |                |        |                 |            | -      |
|                                      |         |                       |                          |                |        |                 |            |        |
|                                      | <       |                       |                          |                |        |                 |            | 6      |
| D:\VariableEditor\VariableEditor.vep |         |                       |                          |                |        |                 |            |        |

#### What Is the Variable Editor For?

The Variable Editor can be used to visualize and edit ECU description files, and to create completely new ones. It also lets you import any desired number of ECU description files, to copy function groups or individual variables, and to export new ECU description files. This makes it

The Map File Manager in the Variable Editor allows one or more linker map files to be assigned to an ECU description file.

Address

0x00811F08

0×00812748

0x003F708C

0x003F7088

0x003F7090

0x003F7150

0x003F715C

0x00812648

0×003F83F8

0x003F82F4

0x003F712C

0x003E7128

0x003F7124

0x003F7089

0x003E7164

0×003F708E

0x003F7157

0×00812898

0x003F7158

>

Help

Size Description

52

288

2

256

128

58

Close

|                                                             |                       |                               |                   |          | L6C130              |
|-------------------------------------------------------------|-----------------------|-------------------------------|-------------------|----------|---------------------|
| <                                                           |                       |                               |                   |          | g_TsSimObjListWrite |
| DulVariableEditor/VariableEditor van                        |                       |                               |                   | 69       | g_TsStackStart      |
| Dravanabiecultor (variabiecultor, vep                       | 4                     |                               |                   | 69       | GetERRType          |
|                                                             |                       |                               |                   |          | g_TsRecBuf          |
|                                                             |                       |                               |                   |          | g_TsAddressLeng     |
| The Variable Editor charge bare with coveral                |                       |                               |                   | 0        | g_TsRepAddress      |
| $\blacksquare TTE Variable Eulior, Shown here with several$ | Man Chainfannations   |                               |                   | <b>e</b> | g_pTsExtr           |
| imported ECLI description files Eurotion groups             | File:                 | D:\Calibration Projects\Vari  | ableE ditor\Mai 🔒 |          | g_TsExecTime_a      |
| imported ECO description mes. Function groups               | File date:            | 18.02.2005 10:57:36           |                   | 0        | g_TsCurrentNr       |
| and variables can be exchanged between files in             | Date of last parsing: | 19.12.2006 12:43:17           |                   | 0        | g_TsTimeoutOccured  |
| and variables can be exchanged between mes in               | Description.          |                               |                   |          | LastInsertedList.46 |
| any way required making it possible to create               | Parser information:   |                               |                   |          | g_TsDummyVar        |
| any way required, making it possible to create              | Name:                 | CME555_DIAB                   |                   | 0        | P_Sa2_Gain          |
| tailor-made FCU description files                           | Description:          | Parser for map files from wir | ndhiver Diab F    | 0        | g_TsReadIdx         |
|                                                             | <                     |                               | >                 | <        |                     |

ned 🔺 Symbol

g TsCommandFuncTbl

g\_TsErrorCounter

a TsChecksum

flph\_assist

ret.196

### PRODUCTS

easy to bring variables together from existing description files, and to create subsets from the entire stock of variables. The integrated Map File Manager is used to assign one or more linker map files to an ECU description file and to update address information at a click. The Map File Manager also makes it quick and simple to create new ECU descriptions based on map files.

When you use the Variable Editor, you can also select variables that were just created or modified and export them, and integrate them into existing ECU description files via appropriate import options.

# Stand-Alone, or Integrated in CalDesk or the RTI Bypass Blockset

You can use the Variable Editor as a stand-alone tool, or just as easily call it straight from the CalDesk measurement and calibration software or the RTI Bypass Blockset. It is then a fully integrated component with context-adapted menus; the available functions also adjust to the context. Variable Editor

| Formula       | Editor    |            |            |            |           |                    |
|---------------|-----------|------------|------------|------------|-----------|--------------------|
| <u>N</u> ame: |           |            |            |            |           |                    |
| Control       | )eviatior |            |            |            |           |                    |
| Description   | n:        |            |            |            |           |                    |
| Control o     | leviation | n of Signa | alGenOutpu | it vs. thr | ottle_act | _pos(scalled)      |
| f(x,y) =      | ×/100 -   | У          |            |            |           |                    |
| Eormula:      |           |            |            |            |           |                    |
|               |           |            | -          |            |           |                    |
| -Operato      | rs:       |            | Functio    | ns:        |           | Parameters:        |
| +             | -         | *          | sin        | cos        | tan       | X                  |
|               | (         | )          | asin       | acos       | atan      | У                  |
| <             | >         | %          | sqrt       | log        | exp       |                    |
| <=            | >=        | х^у        |            |            |           | < >                |
|               |           |            |            |            |           | Add <u>R</u> emove |
|               |           | ⊆heck      |            | ОК         |           | Cancel Help        |

▲ The Formula Editor for defining computation methods for calculated variables.

functions that are not needed with CalDesk or the RTI Bypass Blockset are automatically hidden. To access the entire functionality of the Variable Editor, you need a separate license. The functions for creating "calculated variables" can be accessed without a license.

#### **Calculated Variables**

You can use the Variable Editor to define calculated variables, as they are called. These are variables that are derived from other variables by means of definable computation formulas. A convenient Formula Editor is available for you to design the necessary calcula-

| Name:                                                                          | Display <u>i</u> dentifier:                                                                                                    | Eormat string:    |
|--------------------------------------------------------------------------------|----------------------------------------------------------------------------------------------------|-------------------|
| control_deviation                                                              | CONTROL_DEVIATION                                                                                                    | %g                |
| Description:                                                                   | <u>U</u> nit:                                                                                                    |                   |
| Control deviation of SignalGenOut vs. throttle_act_pos                         |                                                                                                    |                   |
| Data type                                                                      | Bit mask                                                                                                    |                   |
| Data type:                                                                     | Start <u>b</u> it:                                                                                                    | No. of bits:      |
| FltIeee32                                                                      | 0                                                                                                    | 32                |
| Byte order:                                                                    | Hex:                                                                                                    | 2. C. C. C.       |
| Intel                                                                          | 0xFFFFFFF                                                                                                    |                   |
|                                                                                | source                                                                                                    |                   |
| Linde                                                                          |                                                                                                    |                   |
| Limits<br>Min weak (phys.): Hex:                                               | Max weak (phys.):                                                                                                    | Hex:              |
| Limits<br>Min weak (phys.): Hex:<br>-1 0xFFFFFFF                               | Max weak (phys.):                                                                                                    | Hex:<br>0x0000001 |
| Limits<br>Min weak (phys.): Hex:<br>-1 OxFFFFFFF<br>Formula                    | Max weak (phys.):                                                                                                    | Hex:<br>0x0000001 |
| Limits Min weak (phys.):  -1  Formula  Formula:                                | Max weak (phys):                                                                                                    | Hex:<br>0x0000001 |
| Limits Min weak (phys.): Hex:  -1 OxFFFFFFF Formula Formula: Control Deviation | Max weak (phys.):  I  Input signals:  X SignalGenOutput  X SignalGenOutput  X SignalGenOutput                                                                                                    | Hex:<br>0x0000001 |
| Limits Min weak (phys.): Hex: 1 Description:                                   | Max weak (phys.):       I       Input signals:       X: SignalGenOutput       Y: throttle_act_pos                                                                                                    | Hex:<br>0x0000001 |
| Limits                                                                         | Image: State of the state of the state o | Hex:<br>0x0000001 |

▲ Configuration dialog for calculated variables.

tion methods. Variables defined and calculated in this way can be connected to instruments in CalDesk and recorded in measurement files just like normal variables. Calculated variables and computation formulas can be collected in a pool to make them available to other projects.

ASAM

ASAM stands for Association for Standardisation of Automation- and Measuring Systems. ASAM is a registered society under German law (ASAM e. V.). Its members are mainly German automobile manufacturers, and their suppliers and service providers, but also companies from the rest of Europe, the USA, and Japan, with several German universities and also individual people. The goal of the society is to standardize interfaces, protocols, and data formats for automobile construction, with the main focus on electronics. For more information, visit *www.asam.net*.

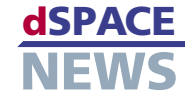